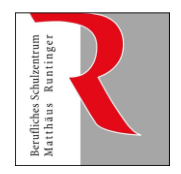

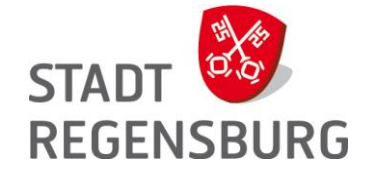

## Einbinden des Schulkalenders in Outlook und Outlook Web Access (OWA)

I. Outlook Anwendung (nur an Rechnern im Verwaltungsnetz möglich)

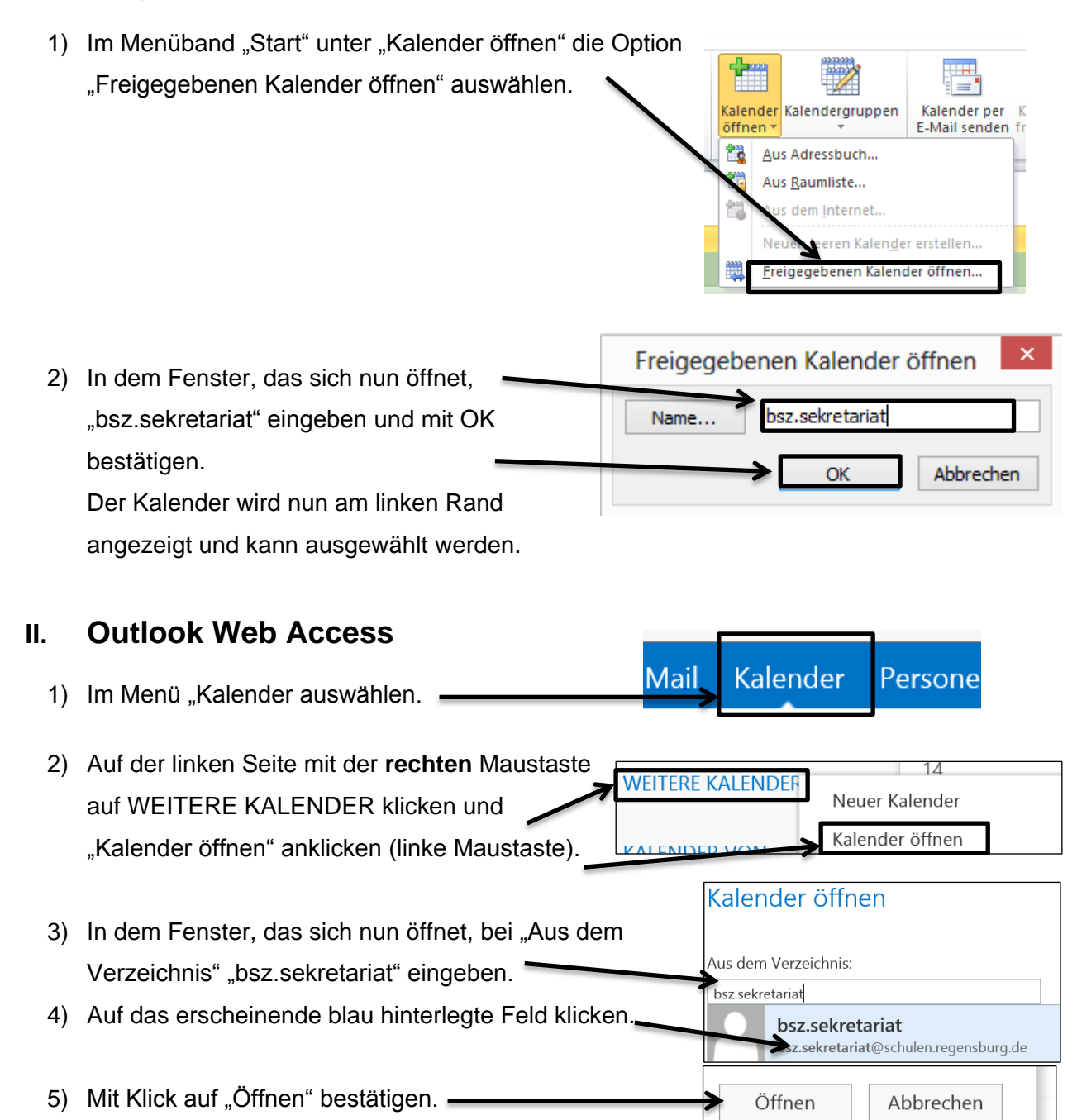

6) Auf der linken Seite wird nun der Kalender angezeigt KALENDER VON und kann ausgewählt werden.

Herbert Göll, StD Fachbetreuer EDV